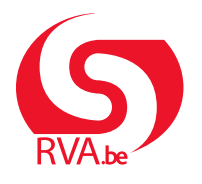

HANDLEIDING WERKGEVER

Loopbaanonderbreking Break@Work

# **Online aanvraag**

Via Break@Work kan je eenvoudig en snel online aanvragen loopbaanonderbreking indienen en opvolgen.

## Meld je aan

- 1. Surf naar www.rva.be/breakatwork en klik op 'Dien een aanvraag in'.
- 2. Meld je aan met een digitale sleutel.

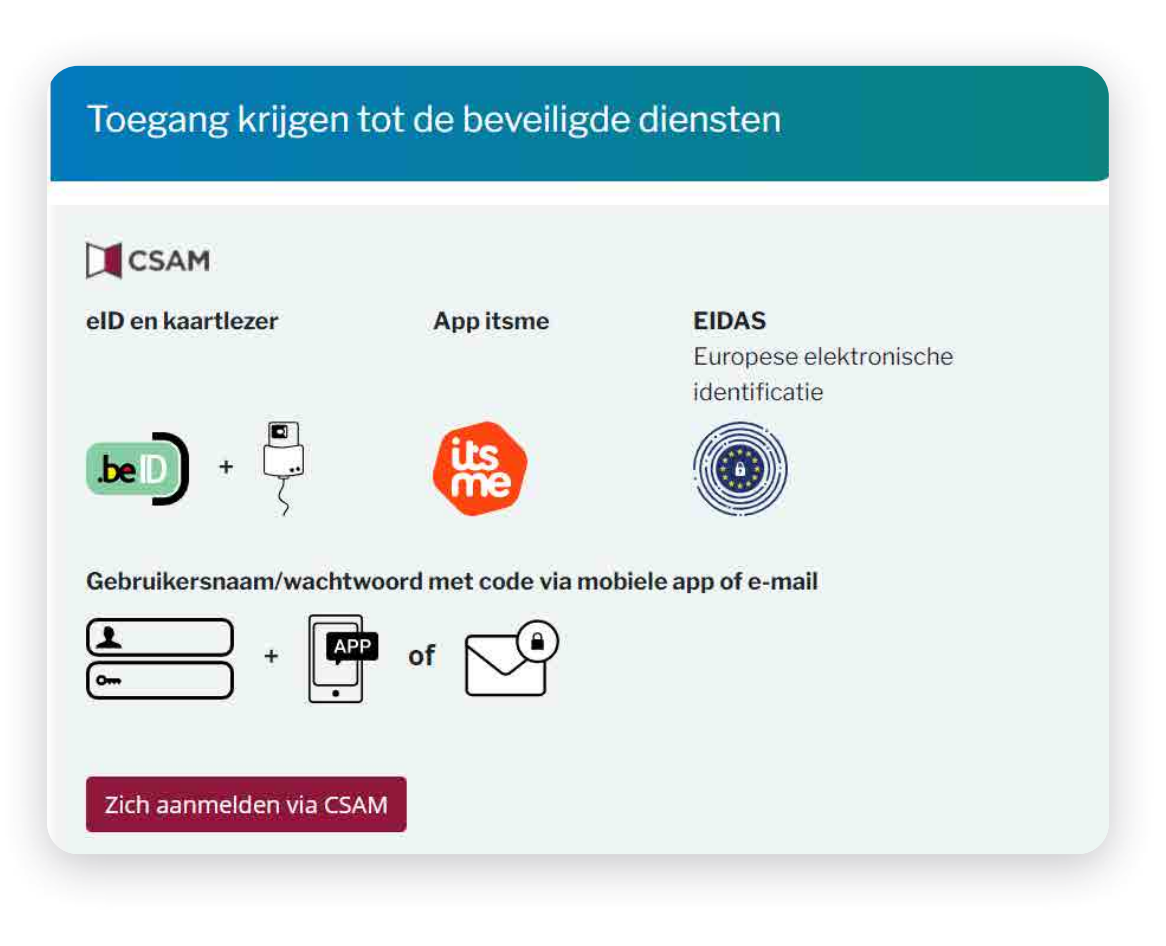

#### Het overzichtsscherm

Nadat je je hebt aangemeld, kom je terecht in het overzichtsscherm.

- 1. Hier vind je een overzicht van de aanvragen die je hebt ingediend voor je werknemers, ook degene die je op papier indiende. Het overzicht gaat tot 2 jaar terug in het verleden.
- 2. Via de filters kan je specifieke aanvragen opzoeken.
- 3. Via het menu links kan je een nieuwe aanvraag indienen, aanvragen wijzigen en de instellingen voor je onderneming beheren.

| Overzichtsscherm                                                                                                    |                                        |                                    |                                                                                                    |                                                                                                    |                                                         |                                                      |                                           |                                                                                          |                                                      |
|----------------------------------------------------------------------------------------------------|----------------------------------------|------------------------------------|----------------------------------------------------------------------------------------------------|----------------------------------------------------------------------------------------------------|---------------------------------------------------------|------------------------------------------------------|-------------------------------------------|------------------------------------------------------------------------------------------|------------------------------------------------------|
| Zoeken op kenmerken van                                                                                                    | i de onderbreking $pprox$              |                                    |                                                                                                    |                                                                                                    |                                                         |                                                      |                                           |                                                                                          |                                                      |
| Onderbrekingstype                                                                                                    | <ul> <li>Loopbaanonderbreki</li> </ul> | ing, Medische bijstand, Medisch    | e bijstand, Palliat 🔽                                                                                                    |                                                                                                    |                                                         |                                                      |                                           |                                                                                          |                                                      |
| Breuk                                                                                                    | * Voltijdse onderbrekin                | ng, Vermindering tot 1/2 , Vermin  | ndering met 1/3 💌                                                                                                    |                                                                                                    |                                                         |                                                      |                                           |                                                                                          |                                                      |
| Ticketnumme                                                                                                    | er                                     |                                    |                                                                                                    |                                                                                                    |                                                         |                                                      |                                           |                                                                                          |                                                      |
| Period                                                                                                    | e van 30/05/2022                       | tot 31                             | (DD/MM/JJJJ)                                                                                                    |                                                                                                    |                                                         |                                                      |                                           |                                                                                          |                                                      |
| Status van de aanvraag                                                                                                    | * Wordt behandeld doo                  | or de RVA, Geannuleerd, In afwa    | chting van info we 🔽                                                                                                    |                                                                                                    |                                                         |                                                      |                                           |                                                                                          |                                                      |
| Zoeken op werknemer $$                                                                                                    |                                        |                                    |                                                                                                    |                                                                                                    |                                                         |                                                      |                                           |                                                                                          |                                                      |
|                                                                                                    |                                        |                                    |                                                                                                    |                                                                                                    |                                                         |                                                      |                                           |                                                                                          |                                                      |
| Rijksregisternummer (IN.                                                                                                    | SZ)                                    | (999999/999-99)                    | Kies uit de werknemerslijst Dimon.                                                                                        | 0                                                                                                    |                                                         |                                                      |                                           |                                                                                          |                                                      |
| Rijksregisternummer (IN                                                                                                    | ISZ)                                   | (999999/999-99)                    | Kies uit de werknemerslijst Dimon                                                                                         | 0                                                                                                    |                                                         |                                                      |                                           |                                                                                          |                                                      |
| Rijksregisternummer (IN<br>Réset                                                                                                | (SZ)                                   | (999999/999-99)                    | Kies uit de werknemerslijst Dimon.                                                                                        | 0                                                                                                    |                                                         |                                                      |                                           |                                                                                          |                                                      |
| Rijksregisternunimer (IN<br>Reset<br>Te verwerken kennisgevi                                                                    | ingen                                  | (999999/999-99)                    | Kies uit de werknemerslijst Dimon.                                                                                        | . 0                                                                                                    |                                                         |                                                      |                                           |                                                                                          |                                                      |
| Rijksregisternummer (IN<br>Reset<br>Te verwerken kennisgevi<br>INSZ 0                                                           | ingen<br>Neam ©                        | (599999/599-59)<br>Ticketnummer 0  | Kles uit de werknemerslijst Dimon.                                                                                        | 0<br>Breuk 0                                                                                                | Beg                                                     | indatum ≎                                            | Einddatum \$                              | Datum indicning: 0                                                                       | RVA-kanta                                            |
| Rijksregisternummer (IN<br>Riset<br>Te verwerken kennisgevi                                                                     | ingen<br>Neam ¢                        | (999999/999-99)<br>Ticketnummer \$ | Kies uit de werknemerslijst Dimon.<br>Onderbrekingstype ©<br>Ouderschapsverlof                                            | ●<br>Breuk ♀<br>Vottijdse onderbreking                                                                      | Beg<br>01/07/2                                          | indatum ≎<br>024                                     | Einddatum 0<br>31/07/2024                 | Datum indicting \$<br>28/05/2024                                                         | RVA-kanto<br>BRUSSEL                                 |
| Rijksregisternummer (IN<br>Reset<br>Te verwerken kennisgev.<br>INS2 0<br>InS2 0                                                 | ingen<br>Naam ¢                        | (399999/399-99)<br>Ticketnummer \$ | Kies uit de werknemenslijst Dimon.<br>-Onderbrekingstype: 0<br>Ouderschapsverfof<br>Gudenschapsverfof                     | Breuk C<br>Voltijdse onderbreking<br>Vermindermet 1/5                                                       | Beg<br>01/07/2<br>-01/09/2                              | indatum 0<br>024<br>024                              | Einddatum \$<br>33,/07/2024<br>30/06/2025 | Datum indiening \$<br>28/05/2024<br>28/05/2024                                           | RVA-kant<br>BRUSSEL<br>CHARLEROI                     |
| Ryksregistemunmer (IN<br>Reset<br>Te verwerken kennisgev<br>INS2 0<br>2 resultaten (1 pagina(a)                                 | ingen<br>Nøam \$                       | (999999)(999-99)<br>Ticketnummer 0 | Kies uit de werknemenslijst Dimon.<br>Onderkreikingstype 0<br>Ouderschapsverlof<br>Ouderschapsverlof                      | Break 2<br>Voltijdse andelsreking<br>Vermindering met 1,5<br>(c <1 1 >> >>                                  | Beg<br>01/07/2<br>01/09/2                               | jindatum ≎<br>024<br>024                             | Einddatum \$<br>31/07/2024<br>30/06/2025  | Datum indiening \$<br>28/05/2024<br>28/05/2024                                           | RVA-kante<br>BRUSSEL<br>CHARLEROF                    |
| Bijksregisternummer (N<br>Read<br>Te verwerken kennisgev<br>IHS2 0<br>2 realitates () pagint(s)<br>Resultate anvragen           | ingen<br>Nasm ¢                        | (99999)(999-99)                    | Kies uit de werknemenslijst Dimon.<br>Ondestreklingstype 0<br>Ouderschapsverlof<br>Ouderschapsverlof                      | Break C<br>Voltijdee anderbreking<br>Vermindering met 1/5<br>Ter en 1 to be                                 | Beg<br>01/07/2<br>- 01/09/2                             | indatum ¢<br>024<br>024                              | Einddatum 0<br>33/07/2024<br>33/06/2025   | Dutum Indiening ©<br>28/05/2024<br>28/05/2024                                            | RVA-kant<br>BRUSSEL<br>CHARLEROI                     |
| Bijscregoternummer (N<br>Read<br>Te verwerken kennisgev<br>IHS2 0<br>2 resultator () popiotoj)<br>Resultaat aanvragen<br>IHS2 0 | ingen<br>Nasm ¢<br>Naam ¢              | (99999)(99-99)<br>Ticketnummer 0   | Kies uit de werknemenslijst Dimon.<br>Ouderbreekingstype ©<br>Ouderschapsverfof<br>Ouderschapsverfof<br>Ouderschapsverfof | Preuk 0<br>Voltijdse onderbreking<br>Vermindering met 1/5<br>(* * * * * * * * *                             | Beg<br>01/07/2<br>01/09/2<br>Begindsturn ©              | indatum ¢<br>024<br>024<br>Einddatum ¢               | Einddatum ©<br>3J/07/2024<br>30/06/2025   | Botum Indiening ©<br>28/05/2024<br>28/05/2024<br>Status ©                                | RVA-kanto<br>BRUSSEL<br>CHARLEROI<br>RVA-ka          |
| Rjosregoternummer (N<br>Reot<br>Te verwerken kennisgev<br>HS2 0<br>2 resultaten iš poginikši<br>Resultaat aanvragen<br>HS2 0    | ingen<br>Naam ¢<br>Naam ¢              | (99999)(99-59)<br>Ticketnummer Ö   | Kies uit de werknemenslijst Dimon.<br>Onderbrekingstype °<br>Oudenchapsverlof<br>Oudenchapsverlof<br>Tigdskediel          | Break 2<br>Voltijde andetreking<br>Vermindering met 1/5<br>14 49 1 40 10<br>Break 2<br>Vermindering tot 1/2 | Beg<br>01/07/2<br>01/09/2<br>Begindstum 0<br>01/02/2024 | indatum ¢<br>024<br>024<br>Einddatum ¢<br>28/02/2035 | Einddatum ©<br>33/07/2024<br>30/06/2025   | Datum indiening \$<br>28/05/2024<br>28/05/2024<br>Status \$<br>Wordt behanded door do WA | RVA kanto<br>BRUSSEL<br>CHARLEROI<br>RVA ka<br>BRUGG |

### Selecteer een werknemer

- 1. Klik in het menu links op 'Dien een nieuwe aanvraag in'.
- 2. Kies de werknemer voor wie je een aanvraag wil indienen in het personeelsbestand of vul zijn of haar rijksregisternummer in.
- Vul de gegevens van de geselecteerde werknemer verder aan.
   We raden aan om het e-mailadres van je werknemer in te vullen, zodat die per mail op de hoogte wordt gebracht.
- 4. Klik op 'Selecteren'. Het menu links verschijnt.

|                             |                         | Uw onderneming telt minder dan<br>manueel invoeren of via het Perse | 100 werknemers, u kunt een werkneme<br>oneelsbestand selecteren. |  |
|-----------------------------|-------------------------|---------------------------------------------------------------------|------------------------------------------------------------------|--|
| Home <                      | < Overzichtsscherm      | Om een werknemer te selecteren in het Personeelsbestand, klik hier. |                                                                  |  |
| Dien een nieuwe aanvraag in | Zoeken op kenmerken van | Manuele invoer :                                                    |                                                                  |  |
| Afmelden                    | Onderbrekingstype       |                                                                     |                                                                  |  |
|                             |                         | Rijksregisternummer*;                                               |                                                                  |  |
|                             |                         | Werknemerscode * :                                                  | O Bediende                                                       |  |
|                             |                         |                                                                     | O Arbeider                                                       |  |
|                             |                         | Paritair comité * :                                                 |                                                                  |  |
|                             |                         | Contact e-mailadres van uw werk                                     | nemer:                                                           |  |

### Dien een aanvraag in

- 1. Klik in het menu links op 'Dien een nieuwe aanvraag in'.
- 2. Vul alle gegevens van de loopbaanonderbreking in.

|                             | Dien een nieuwe aanvraag in |                                                  |  |
|-----------------------------|-----------------------------|--------------------------------------------------|--|
| Selectie werknemer          | 10002 11000-00              |                                                  |  |
| Dien een nieuwe aanvraag in | Bediende / Man              | 200.00 . Hat. aanv. po voor beurenden            |  |
| Wijziging                   |                             |                                                  |  |
| Annulatie                   | De werknemer wil zij        | n prestaties (geheel of gedeeltelijk) onderbreke |  |
| Overzichtsscherm            | O om tijdskredi             | et te nemen                                      |  |
| Consultatie                 | O om oudersch               | apsverlof te nemen                               |  |
| Attesten                    |                             |                                                  |  |

- 1. Je krijgt een overzicht van de ingevoerde gegevens. Controleer of die correct zijn en klik op **'Beves-tigen'**.
- 2. Er wordt een uniek ticketnummer toegekend aan de aanvraag.
- 3. Vraag je werknemer om het eigen gedeelte van de aanvraag aan te vullen en naar de RVA te verzenden.

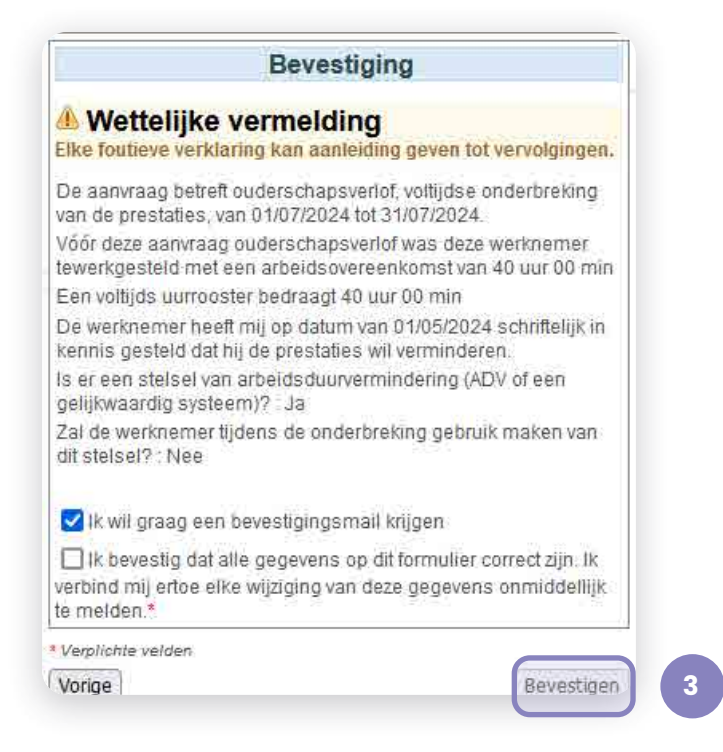

### Aanvragen wijzigen of annuleren

Wanneer je een werknemer hebt geselecteerd, kan je via het menu links wijzigingen aanbrengen aan online aanvragen zolang de werknemer zijn of haar eigen deel niet heeft aangevuld.

| Selectie van de werknemer |
|---------------------------|
|                           |
|                           |
| Bediende / Man            |
| U hebt geselecteerd :     |
|                           |
|                           |
|                           |
|                           |
|                           |

4